### Submit Proposal

### **Points to Note**

- 1. All files required to be Digitally Signed are indeed Digitally Signed in .p7s format and should not exceed the file number and file size limits. You may compress multiple files into .zip file for uploading if necessary.
- 2. The time for upload is subject to many factors. You should allow sufficient time to upload and submit your proposal well before the closing date and time.

Login to the e-Tendering System (Works Consultancy Services) and launch the <View Details of Invitation Notice> page.

### For EOI

**Step 1** – Click "Submit EOI" to submit your EOI.

| View Details of Invitation Notice |                                              |                           |                              |                       |            |
|-----------------------------------|----------------------------------------------|---------------------------|------------------------------|-----------------------|------------|
|                                   |                                              | Back to Invitation Notice | Download Invitation Document | Send Messages/Queries | Submit EOI |
| Consultancy Agreement No.         | capscreen1027                                |                           |                              |                       |            |
| Procuring Bureau / Department     | Civil Engineering and Development Department |                           |                              |                       |            |
| Agreement Title                   | 1                                            |                           |                              |                       |            |
| Type of Invitation                | EOI                                          |                           |                              |                       |            |

Step 2 – You will then be required to:

- i. Read the Terms and Conditions.
- ii. Tick the checkbox "I/We have read, understood and agreed to all of the above terms and conditions."
- iii. Input the validation characters generated by the System and click "Next".

## Submit Expression of Interest

#### Terms and Conditions

You are requested to read the following terms and conditions carefully.

#### THE E-TENDERING SYSTEM (WORKS CONSULTANTCY SERVICES)

#### TERMS AND CONDITIONS OF USE AND PARTICIPATION

The Government provides this e-Tendering System (Works Consultancy Services) (the "e-TS(CS)") and related services subject to your compliance with the following terms and conditions (the "Participation T&C"). Please read them carefully. The use of the e-TS(CS) shall be governed by these Participation T&C. By accessing the e-TS(CS) Website, all visitors who access e-TS(CS) Website unconditionally accept these Participation T&C. The Government is entitled to revise any Participation T&C at any time without giving prior notice to any person. You are responsible to review the Participation T&C posted on this website regularly for any revisions. The Chinese translation of this document is for reference only. In the event of any conflict or inconsistency between the English text and the Chinese translation of this document, the English text shall prevail.

#### 1. Definitions

1.1 In these Participation T&C, the following words and expressions have the following meanings, unless otherwise defined or the context otherwise requires:

| "Consultancy Agreement"                                                            | has the meaning prescribed in Clause 2.2 of these Participation T&C                           |   |
|------------------------------------------------------------------------------------|-----------------------------------------------------------------------------------------------|---|
| "e-Tendering System (Works<br>Consultancy Services)" or "e-<br>TS(CS)" or "System" | means the electronic procurement platform as described in Clause 2 of these Participation T&C | • |

| I/We have read, understood and agreed to all of the above terms and condition | IS | ;. |
|-------------------------------------------------------------------------------|----|----|
|-------------------------------------------------------------------------------|----|----|

|                      | dation characters as | snown in box below (le | etters are case insensitiv | /e):               |  |
|----------------------|----------------------|------------------------|----------------------------|--------------------|--|
|                      |                      |                        |                            |                    |  |
| 0 R Z j              |                      |                        |                            |                    |  |
| f you cannot see the | characters above cle | arly, please click Reg | enerate to get another     | set of characters. |  |

**Step 3** – You will then be required to:

- i. Click "Upload" to choose file(s) to upload.
- ii. After uploading, click the checkbox to confirm the statement "I confirm the uploaded files are free of computer virus." and "I certify that Invitation Document, all Addendum (if any) and letters (if any) related to this consultancy agreement issued via the System before Closing Date has been taken into account in my proposal."

icon at any time.

- iii. You may delete the uploaded file(s) by clicking the  $\square$
- iv. Finally, click "Submit" for the submission.

### Points to Note

- 1. Make sure that all files required to be Digitally Signed are indeed Digitally Signed in .p7s format, in accordance with the "Requirements for Submission in Electronic Format".
- 2. If the submission is submitted in form of an unincorporated joint venture, make sure the relevant files are Digitally Signed by all participants of an unincorporated joint venture.
- 3. Verify that all of the Organisational e-Cert are valid.
- 4. For the "Upload Expression of Interest" section:
  - Each file shall not exceed 500MB in size.
  - The maximum number of files is 10.
  - The total file size shall not exceed 1GB.
- 5. Make sure that all files of the essential submission are uploaded.
- 6. To ensure the integrity of the uploaded file, make sure that the MD5 checksum displayed next to the uploaded file name is the same as the MD5 checksum of your local file. Reference guide for verifying the integrity of the uploaded file with MD5 checksum can be downloaded from the Important Reminders.
- 7. Uploading files alone does not complete the EOI submission process. After uploading, remember to click the "Submit" button and verify that you receive an acknowledgement of your submission.

| ♀ Important Reminders                                                                                                    | Time Remaining before Closing Date/Time: 13 days 18 hours 36 minutes 18 secon |  |  |  |
|----------------------------------------------------------------------------------------------------|-------------------------------------------------------------------------------|--|--|--|
| <ol> <li>Make sure that all files required to be Digitally Signed are indeed Digitally Signed in .p7s format, in acco<br/>Format".</li> </ol>                                                                                                    | ordance with the "Requirements for Submission in Electronic                   |  |  |  |
| <ol><li>If the submission is submitted in form of an unincorporated joint venture, make sure the relevant files are<br/>venture.</li></ol>                                                                                                    | e Digitally Signed by all participants of an unincorporated joint             |  |  |  |
| 3. Verify that all of the Organisational e-Cert are valid.                                                                                                    |                                                                               |  |  |  |
| <ul> <li>4. For the "Upload Expression of Interest" section:</li> <li>Each file shall not exceed 500MB in size.</li> <li>The maximum number of files is 10.</li> <li>The total file size shall not exceed 1GB.</li> </ul>                                                                                             |                                                                               |  |  |  |
| 5. Make sure that all files of the essential submission are uploaded.                                                                                                    |                                                                               |  |  |  |
| 6. To ensure the integrity of the uploaded file, make sure that the MD5 checksum displayed next to the uploaded file name is the same as the MD5 checksum of your local file.<br>< <reference checksum="" files="" for="" guide="" integrity="" md5="" of="" the="" uploaded="" verifying="" with="">&gt;</reference> |                                                                               |  |  |  |
| <ol><li>Uploading files alone does not complete the EOI submission process. After uploading, remember to click the "Submit" button and verify that you receive an<br/>acknowledgement of your submission.</li></ol>                                                                                                   |                                                                               |  |  |  |
| ▼ Upload Expression of Interest *                                                                                                    |                                                                               |  |  |  |
| File Name                                                                                                    | Status                                                                        |  |  |  |
| EOI1.pdf.p7s (0.05MB) (MD5 checksum:cf0bff1bc35e78aa864904f0195783df) 💼 U                                                                                                    | Ipload Completed 🥑                                                            |  |  |  |
|                                                                                                    |                                                                               |  |  |  |
| <ul> <li>I confirm the uploaded files are free of computer virus. *</li> <li>I certify that Invitation Document, all Addendum (if any) and letters (if any) related to this consultancy agree into account in my proposal. *</li> </ul>                                                                               | ement issued via the System before Closing Date has been taken                |  |  |  |
| Back Submit                                                                                                    | ^                                                                             |  |  |  |

**Step 4** – A confirmation dialogue box will appear. Click "**Confirm**" to confirm and proceed.

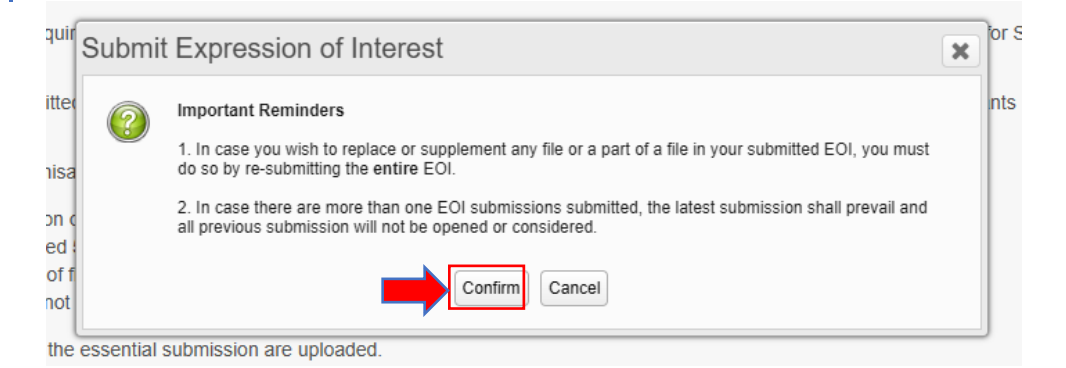

**Step 5** – A confirmation dialogue box will appear. Click "Submit" to confirm and proceed.

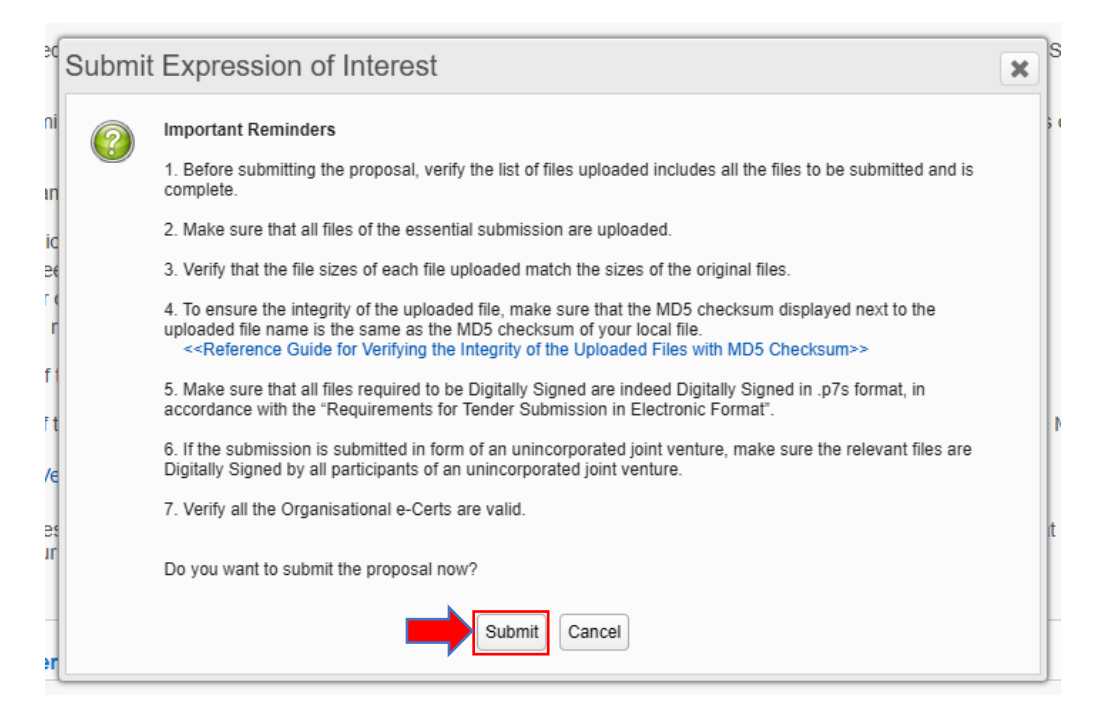

**Step 6** – An acknowledgement page will pop up to indicate successful submission. Click "Save" and save the acknowledgement page for record.

#### Acknowledgment

| -                                              |                                                       |
|------------------------------------------------|-------------------------------------------------------|
| Important Reminders                            |                                                       |
| 1. Save this acknowledgment for your reco      | ord [click the "save" button].                        |
| 2. Double-check the list of files includes all | the files to be submitted and is complete.            |
| 3. Double-check that the file sizes of each    | file submitted match the sizes of the original files. |
|                                                |                                                       |
| Consultancy Information:                       |                                                       |
| Consultancy Agreement No.                      | AACSB-DCSC-0715-EOI-01                                |
| Procuring Bureau/Department                    | Water Supplies Department                             |
| Agreement Title                                | AACSB-DCSC-0715-EOI-01                                |
| Type of Invitation                             | Expression of Interest                                |
| Receipt:                                       |                                                       |
| Submission Complete Time                       | 17 July 2024 17:28 (Hong Kong Time)                   |
| Registrant Name                                | Asia Engineering (HK) Limited                         |
| Reference Number                               | 2407 1700 0000 0664                                   |
| File Submitted                                 | Expression of Interest                                |
|                                                | EO11.pdf.p7s (0.05MB)                                 |
|                                                | (MD5 checksum:cf0bff1bc35e78aa864904f0195783df)       |
|                                                |                                                       |
|                                                | Save Back to Invitation Notice                        |

## For T&F

## **Step 1** – Click "Submit T&F Proposal" to submit your T&F proposal.

| View Details of Invitation Notice |                                                                              |                      |
|-----------------------------------|------------------------------------------------------------------------------|----------------------|
|                                   | Back to Invitation Notice Download Invitation Document Send Messages/Queries | Submit T&F Proposals |
| Consultancy Agreement No.         | capscreen1030                                                                |                      |
| Procuring Bureau / Department     | Civil Engineering and Development Department                                 |                      |
| Agreement Title                   | 1                                                                            |                      |
| Type of Invitation                | T&F Proposals                                                                |                      |

**Step 2** – You will then be required to:

i. Read the Terms and Conditions.

- ii. Tick the checkbox "I/We have read, understood and agreed to all of the above terms and conditions."
- iii. Input the validation characters generated by the System and click "Next".

| Submit Technical and Fee Propos                                                                                                    | als                                                                                                    |
|----------------------------------------------------------------------------------------------------|----------------------------------------------------------------------------------------------------|
| Terms and Conditions                                                                                                    |                                                                                                    |
| You are requested to read the following terms and                                                                                                    | conditions carefully.                                                                                                    |
| THE E-T                                                                                                    | ENDERING SYSTEM (WORKS CONSULTANTCY SERVICES)                                                                                                    |
| TE                                                                                                    | ERMS AND CONDITIONS OF USE AND PARTICIPATION                                                                                                    |
| The Government provides this e-Tendering Sy<br>the following terms and conditions (the "Pa<br>Participation T&C. By accessing the e-TS(CS<br>Government is entitled to revise any Partic<br>Participation T&C posted on this website reg<br>conflict or inconsistency between the English | /stem (Works Consultancy Services) (the "e-TS(CS)") and related services subject to your compliance with rticipation T&C"). Please read them carefully. The use of the e-TS(CS) shall be governed by these () Website, all visitors who access e-TS(CS) Website unconditionally accept these Participation T&C. The ipation T&C at any time without giving prior notice to any person. You are responsible to review the ularly for any revisions. The Chinese translation of this document, the English text shall prevail. |
| 1. Definitions                                                                                                    |                                                                                                    |
| 1.1 In these Participation T&C, the following<br>requires:                                                                                                    | ) words and expressions have the following meanings, unless otherwise defined or the context otherwise                                                                                                    |
| "Consultancy Agreement"                                                                                                    | has the meaning prescribed in Clause 2.2 of these Participation T&C                                                                                                    |
| "e-Tendering System (Works<br>Consultancy Services)" or "e-<br>TS(CS)" or "System"                                                                                                    | means the electronic procurement platform as described in Clause 2 of these Participation T&C                                                                                                    |
| I                                                                                                    | f the above terms and conditions. *                                                                                                    |
| Please enter the Validation characters as shown in b                                                                                                    | ox below (letters are case insensitive):                                                                                                    |
| FUk4                                                                                                    |                                                                                                    |
| FUK4 (1)                                                                                                    | e click Regenerate to get another set of characters.                                                                                                    |
|                                                                                                    | Back Next                                                                                                    |

### **Step 3** – You will then be required to:

- i. Click "Upload" to choose file(s) to upload.
- ii. After uploading, click the checkbox to confirm the statement "I confirm the uploaded files are free of computer virus." and "I certify that Invitation Document, all Addendum (if any) and letters (if any) related to this consultancy agreement issued via the System before Closing Date has been taken into account in my proposal."
- iii. You may delete the uploaded file(s) by clicking the icon at any time.
- iv. Finally, click "Submit" for the submission.

## Points to Note

- 1. Make sure that all files required to be Digitally Signed are indeed Digitally Signed in .p7s format, in accordance with the "Requirements for Submission in Electronic Format".
- 2. If the submission is submitted in form of an unincorporated joint venture, make sure the relevant files are Digitally Signed by all participants of an unincorporated joint venture.
- 3. Verify that all of the Organisational e-Cert are valid.
- 4. For the "Upload Technical Proposal" section:
  - Each file shall not exceed 500MB in size.
  - The maximum number of files is 10.
  - The total file size shall not exceed 1GB.
- 5. For the "Upload Fee Proposal" section, only one file shall be submitted and the size of the file shall not exceed 500MB. .zip file is not allowed.
- 6. Make sure that all files of the essential submission are uploaded.
- 7. To ensure the integrity of the uploaded file, make sure that the MD5 checksum displayed next to the uploaded file name is the same as the MD5 checksum of your local file. Reference guide for verifying the integrity of the uploaded file with MD5 checksum can be downloaded from the Important Reminders.
- 8. Uploading files alone does not complete the proposal submission process. After uploading, remember to click the "Submit" button and verify that you receive an acknowledgement of your submission.

| with the "Requirements for Submission in Electronic<br>y Signed by all participants of an unincorporated joint<br>600MBzip file is not allowed.<br>e name is the same as the MD5 checksum of your<br>e "Submit" button and verify that you receive an |
|----------------------------------------------------------------------------------------------------|
| y Signed by all participants of an unincorporated joint<br>600MBzip file is not allowed.<br>e name is the same as the MD5 checksum of your<br>e "Submit" button and verify that you receive an                                                        |
| i00MBzip file is not allowed.<br>e name is the same as the MD5 checksum of your<br>e "Submit" button and verify that you receive an                                                                                                    |
| 600MBzip file is not allowed.<br>Ie name is the same as the MD5 checksum of your<br>e "Submit" button and verify that you receive an                                                                                                    |
| i00MBzip file is not allowed.<br>In a name is the same as the MD5 checksum of your<br>e "Submit" button and verify that you receive an                                                                                                    |
| e name is the same as the MD5 checksum of your<br>e "Submit" button and verify that you receive an                                                                                                    |
| e name is the same as the MD5 checksum of your<br>e "Submit" button and verify that you receive an                                                                                                    |
| e "Submit" button and verify that you receive an                                                                                                    |
|                                                                                                    |
|                                                                                                    |
| ompleted 🥑                                                                                                    |
|                                                                                                    |
|                                                                                                    |
| ompleted 🥑                                                                                                    |
|                                                                                                    |
|                                                                                                    |
|                                                                                                    |
| us<br>d Co                                                                                                    |

**Step 4** – An important reminder confirmation dialogue box will appear. Click "**Confirm**" to confirm and proceed.

| )t<br>Sa | Submit Technical and Fee Proposals                                                                                                    | ×                  |    | 2  |
|----------|----------------------------------------------------------------------------------------------------|--------------------|----|----|
| ie       | Ie important Reminders                                                                                                    |                    |    |    |
| e        | 1. In case you wish to replace or supplement any file or a part of a file in your submitted T&F you must do so by re-submitting the entire Technical Proposal and / or Fee Proposal.                                                                              | Proposals,         | tt | h  |
| ify      | if) 2. In case there are more than one submissions under the "Upload Technical Proposal" Secti<br>"Upload Fee Proposal" Section, the latest submission in that Section shall prevail and all prev<br>submission in that Section will not be opened or considered. | on or the<br>rious |    |    |
| n        | nc                                                                                                    |                    | e  | er |
| su       | Confirm Cancel                                                                                                    |                    |    |    |

Step 5 – A confirmation dialogue box will appear. Click "Submit" to confirm and proceed.

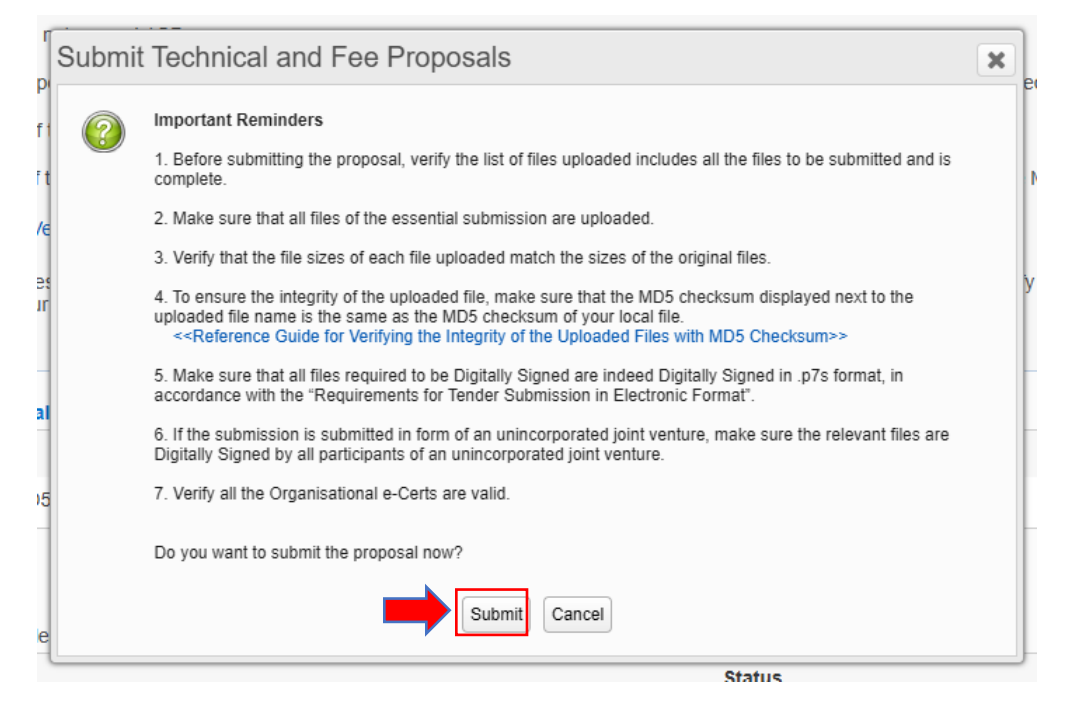

**Step 6** – An acknowledgement page will pop up to indicate successful submission. Click "Save" and save the acknowledgement page for record.

#### Acknowledgment

| V Important Reminders                                                  |                                                                                           |          |  |  |  |  |
|------------------------------------------------------------------------|-------------------------------------------------------------------------------------------|----------|--|--|--|--|
| 1. Save this acknowledgment for your record [click the "save" button]. |                                                                                           |          |  |  |  |  |
| 2. Double-check the list of files includes all                         | 2. Double-check the list of files includes all the files to be submitted and is complete. |          |  |  |  |  |
| 3. Double-check that the file sizes of each t                          | file submitted match the sizes of the original files.                                     |          |  |  |  |  |
|                                                                        |                                                                                           |          |  |  |  |  |
| Consultancy Information:                                               |                                                                                           |          |  |  |  |  |
| Consultancy Agreement No.                                              | CE 0712D/TF1 (02)                                                                         |          |  |  |  |  |
| Procuring Bureau/Department                                            | Water Supplies Department                                                                 |          |  |  |  |  |
| Agreement Title                                                        | EACSB-DCSC-0712-TF1-02                                                                    |          |  |  |  |  |
| Type of Invitation                                                     | Technical and Fee Proposals                                                               |          |  |  |  |  |
| Receipt:                                                               |                                                                                           |          |  |  |  |  |
| Submission Complete Time                                               | 17 July 2024 17:42 (Hong Kong Time)                                                       |          |  |  |  |  |
| Registrant Name                                                        | Asia Engineering (HK) Limited                                                             |          |  |  |  |  |
| Reference Number                                                       | 2407 1700 0000 0665                                                                       |          |  |  |  |  |
| File Submitted                                                         | Technical Proposal                                                                        |          |  |  |  |  |
|                                                                        | Tech1.pdf.p7s<br>(MD5 checksum:cf0bff1bc35e78aa864904f0195783df)                          | (0.05MB) |  |  |  |  |
|                                                                        | Fee Proposal                                                                              |          |  |  |  |  |
|                                                                        | Fee1.pdf.p7s<br>(MD5 checksum:192c7e5e3ae4b099348e3bffd05fcb9a)                           | (0.05MB) |  |  |  |  |
|                                                                        | Save Back to Invitation Notice                                                            |          |  |  |  |  |

10